# 

E-Voting and Digitial Signing Software Manual for End Users Apla E-Voting Software ("Apla Software") was developed by Apla Luxembourg for remote and paperless voting of board members and shareholders in meetings organised by their organisation which may include profit, non-profit organisations and beyond.

This user manual describes the functionalities of Apla Software available to end users.

#### **Document Revision History**

| Version | Date       | Approved by     | Summary of Changes              |
|---------|------------|-----------------|---------------------------------|
| EUM/1   | 18/10/2019 | Apla Luxembourg | First version                   |
| EUM/2   | 23/10/2019 | Stampify        | First version review & comments |

# Table of Contents

| Do         | cume  | ent Revision History                                          |    |
|------------|-------|---------------------------------------------------------------|----|
| 1.         | De    | finitions                                                     |    |
| <b>2</b> . | Ac    | count Creation                                                | 5  |
| 3.         | Ac    | count Recovery                                                |    |
| 4.         | Sig   | ning into your Account                                        |    |
| 5.         | Re    | mote voting in board and shareholders meetings                |    |
|            | 5.1.  | Meeting Notifications                                         |    |
|            | 5.2.  | View meeting agenda and documents                             |    |
|            | 5.3.  | Communicate with Corporate Secretary via integrated messenger | 15 |
|            | 5.4.  | Proxy Voting                                                  |    |
|            | 5.5.  | Vote Casting                                                  | 20 |
|            | 5.6.  | Meeting result                                                | 21 |
| 6.         | On    | Electronic Signing Operations                                 | 24 |
|            | 6.1.  | Signing with your private key                                 |    |
|            | 6.2.  | Legal effects of electronic signatures                        | 25 |
|            | 6.3.  | LuxTrust qualified signature                                  |    |
| 7.         | Da    | ta privacy                                                    | 27 |
| 8.         | Da    | ta security, consultability and immutability                  |    |
| <b>9</b> . | Со    | ntact Information                                             | 29 |
| An         | nex 1 | 1 End User Apla Software License                              |    |

# 1. Definitions

Unless the context requires otherwise, the following terms of this Chapter 1 shall be used in this manual:

"Account" means a user data set that authenticates this user in Apla Software;

"Apla End User License" means the Apla end user software license that is annexed to this manual;

**"Apla Luxembourg"**, or "us", or "we" means EGAAS S.A., a legal entity established under the laws of the Grand Duchy of Luxembourg, registered with RCS Luxembourg under the number B216352 at the following address: L-1273 Luxembourg, 20 rue de Bitbourg;

"Apla Software" means the electronic voting and signing software solution described in this manual;

"Corporate Service Provider" means a legal entity that renders you and/ or your company data storage, operation processing and other services with the use of Apla Software under the terms of Apla commercial software license;

**"End User"** or **"you"** means a legal entity or individual that has an Account and use Apla Software under the terms of the Apla End User Software License;

**"LuxTrust**" is a third party qualified digital identity provider based in Luxembourg (www.luxtrust.lu). In the course of using Apla Software, you will be able to perform electronic signing operations with your LuxTrust token, card or mobile device if this service is made available to you by your company or Corporate Service Provider;

"Private key" is a secret component of the cryptographic algorithm that is used together with a public key to gain access to an Account or to sign electronic transactions;

"Your company" means an entity in which you serve as a board member or with similar role, or have the shareholder, bondholder and the like status.

# 2. Account Creation

When using Apla Software for the first time, please follow the process below to create an Account.

- 2.1 Get a web link to Apla Software from the appointed Corporate Service Provider (please check contact details with your company).
- 2.2 Open the received link on Android or IOS smartphone or tablet. If you cannot open the link, please check with your IT team to fix the firewall in case of connectivity issues.

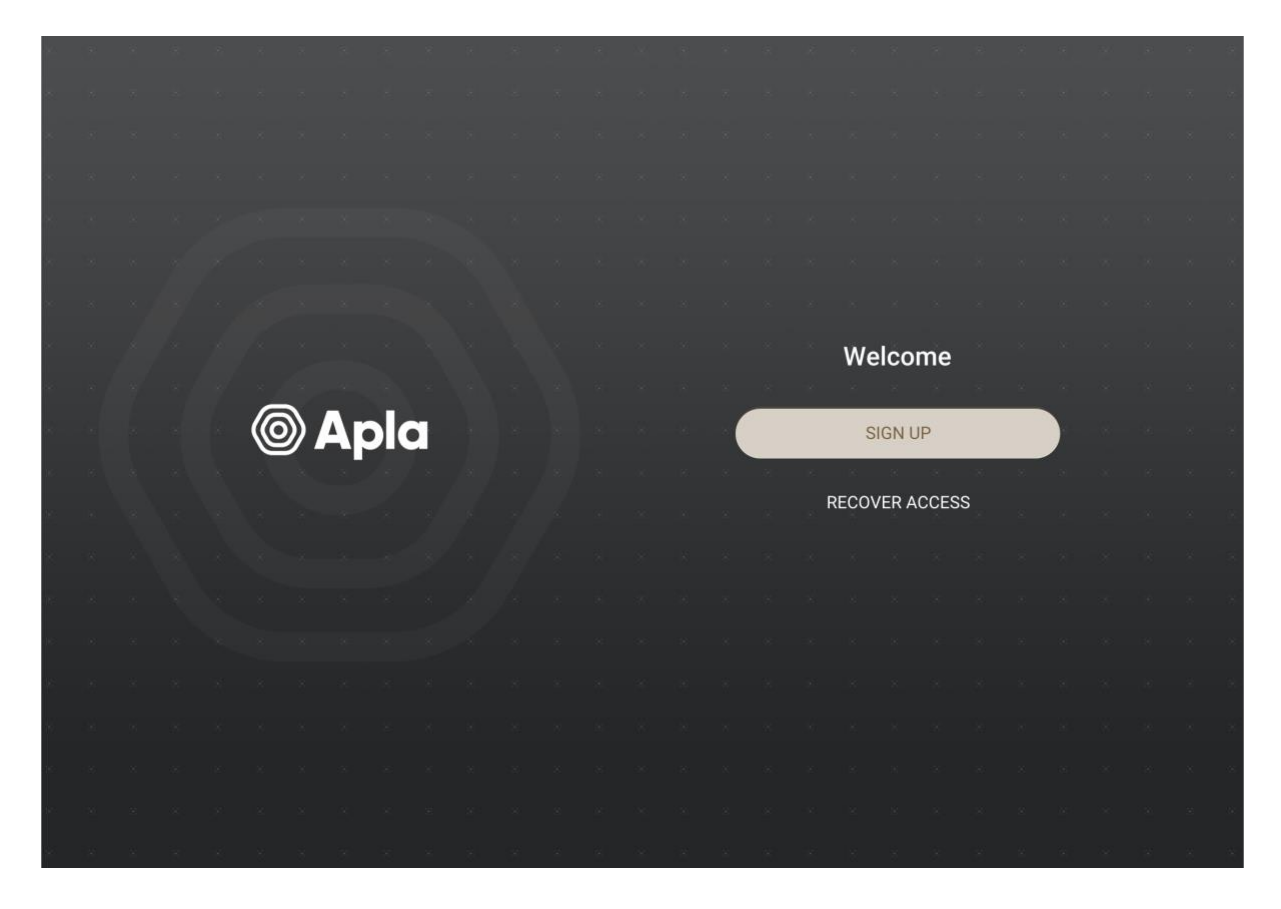

2.3 Click on "Sign Up".

2.4 Read and Accept the Apla End User Software License (annexed to this manual).

2.5 (a) If the LuxTrust authentication service is not made available to you by your company or Corporate Service Provider, enter your name and email, create password and click on "Continue" without checking the "Use LuxTrust validation" box. Please make sure you enter the same password in the "Repeat Password" section.

|  |  |   |          |     |  |  | C |   |        |            |          |      |       |     |   |  |  |
|--|--|---|----------|-----|--|--|---|---|--------|------------|----------|------|-------|-----|---|--|--|
|  |  |   |          |     |  |  |   | ÷ |        |            | Cre      | eate | Acc   | oun | t |  |  |
|  |  |   |          |     |  |  |   |   | Name   |            |          |      |       |     |   |  |  |
|  |  |   |          |     |  |  |   | ( | Name   | Surnar     | ne       |      |       |     |   |  |  |
|  |  |   |          |     |  |  |   |   | Email  |            |          |      |       |     |   |  |  |
|  |  |   |          |     |  |  |   | ( | your_e | email@     | mail.c   | om   |       |     |   |  |  |
|  |  | 6 | <b>)</b> | ble |  |  |   |   | Passw  | ord        |          |      |       |     |   |  |  |
|  |  |   |          |     |  |  |   | ( | ••••   | • • • •    | ••       |      |       |     |   |  |  |
|  |  |   |          |     |  |  |   |   | Repeat | Passwo     | ord      |      |       |     |   |  |  |
|  |  |   |          |     |  |  |   | ( | ••••   | ••••       | ••       |      |       |     |   |  |  |
|  |  |   |          |     |  |  |   | ſ |        |            | tuolida  | tion |       |     |   |  |  |
|  |  |   |          |     |  |  |   | ι | Use    | Lux i rusi | t valida | tion |       |     |   |  |  |
|  |  |   |          |     |  |  |   |   |        |            |          | CON  | ITINU |     |   |  |  |
|  |  |   |          |     |  |  |   |   |        |            |          |      |       |     |   |  |  |
|  |  |   |          |     |  |  |   |   |        |            |          |      |       |     |   |  |  |
|  |  |   |          |     |  |  |   |   |        |            |          |      |       |     |   |  |  |
|  |  |   |          |     |  |  |   |   |        |            |          |      |       |     |   |  |  |

2.5 (b) If the LuxTrust authentication service is made available to you by your company or Corporate Service Provider, create a new password for your Account, tick the box "Use" LuxTrust validation", and click on "Continue". You will be then re-directed to LuxTrust for authenticating your account with your LuxTrust credentials.

Please note that you need to have your LuxTrust token or mobile application before proceeding with the authentication procedure.

| 8   |  |  |   |          |  |   |  |  |   |                         |
|-----|--|--|---|----------|--|---|--|--|---|-------------------------|
| 8   |  |  |   |          |  |   |  |  |   |                         |
| ×   |  |  |   |          |  |   |  |  |   |                         |
| 8   |  |  |   |          |  |   |  |  | ÷ | Create Account          |
| ×   |  |  |   |          |  |   |  |  |   | Name                    |
| 8   |  |  |   |          |  |   |  |  | ( | Name Surname            |
| 8   |  |  |   |          |  |   |  |  |   |                         |
| ×   |  |  |   |          |  |   |  |  |   | Email                   |
| ×   |  |  |   |          |  |   |  |  | ( | your_email@mail.com     |
|     |  |  | 6 | <b>)</b> |  |   |  |  |   | Password                |
| ×   |  |  |   |          |  | 8 |  |  | ( | •••••                   |
| Θ   |  |  |   |          |  |   |  |  |   | Repeat Password         |
| 8   |  |  |   |          |  |   |  |  | ( |                         |
| ×   |  |  |   |          |  |   |  |  |   |                         |
| 8   |  |  |   |          |  |   |  |  |   | Use LuxTrust validation |
| 8   |  |  |   |          |  |   |  |  |   |                         |
| ×   |  |  |   |          |  |   |  |  |   | CONTINUE                |
|     |  |  |   |          |  |   |  |  |   |                         |
|     |  |  |   |          |  |   |  |  |   |                         |
| 20  |  |  |   |          |  |   |  |  |   |                         |
| 100 |  |  |   |          |  |   |  |  |   |                         |

2.6 After your Account has been created, please wait for the Account validation by your company or Corporate Service Provider. Once your validation has occurred at that level, you will receive an email from them to notify you about next steps to proceed before the Account is active.

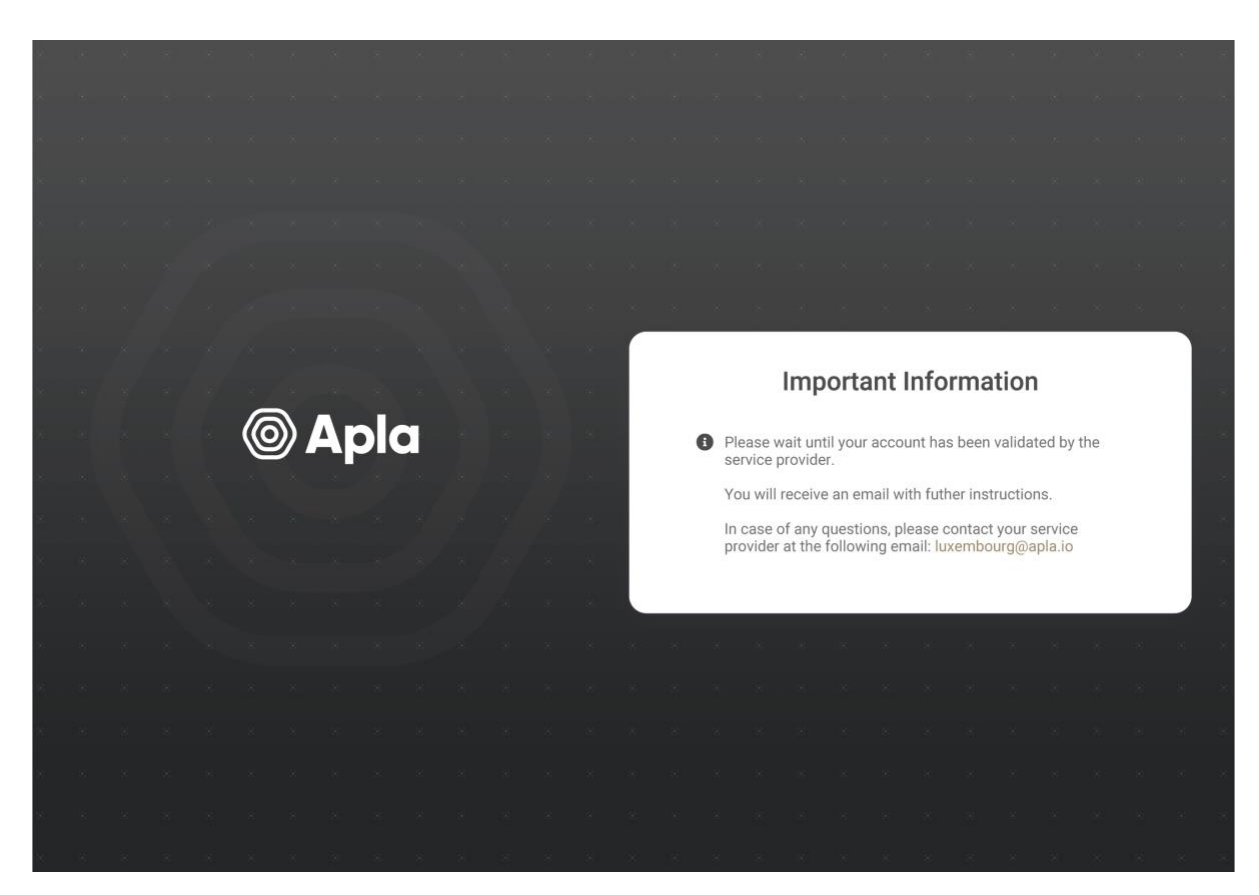

2.7 Create an Apla Software icon on your device to access the Account quickly in the future (please refer to your device manual for this proceeding);

#### Please note:

- the personal data collected during the registration process will be directly sent to and stored on servers of either your company or Corporate Service Provider engaged by your company;
- after the Account has been validated, you need to log into the system from the same device that you used during the registration process;
- you can add a new device to access your Account by following the process indicated in this manual;
- Apla Software can only be used on smart phones or tablets supported by Android or IOS operating systems;

• You can use the same Account and application to vote in board/shareholders meetings in any organisation relying on Apla Software.

# 3. Account Recovery

If you have forgotten your password or deleted the web browser link to your Account from your device, please follow the Account recovery process below.

3.1 Go to the same web link to Apla Software that you have previously received from your company or Corporate Service Provider

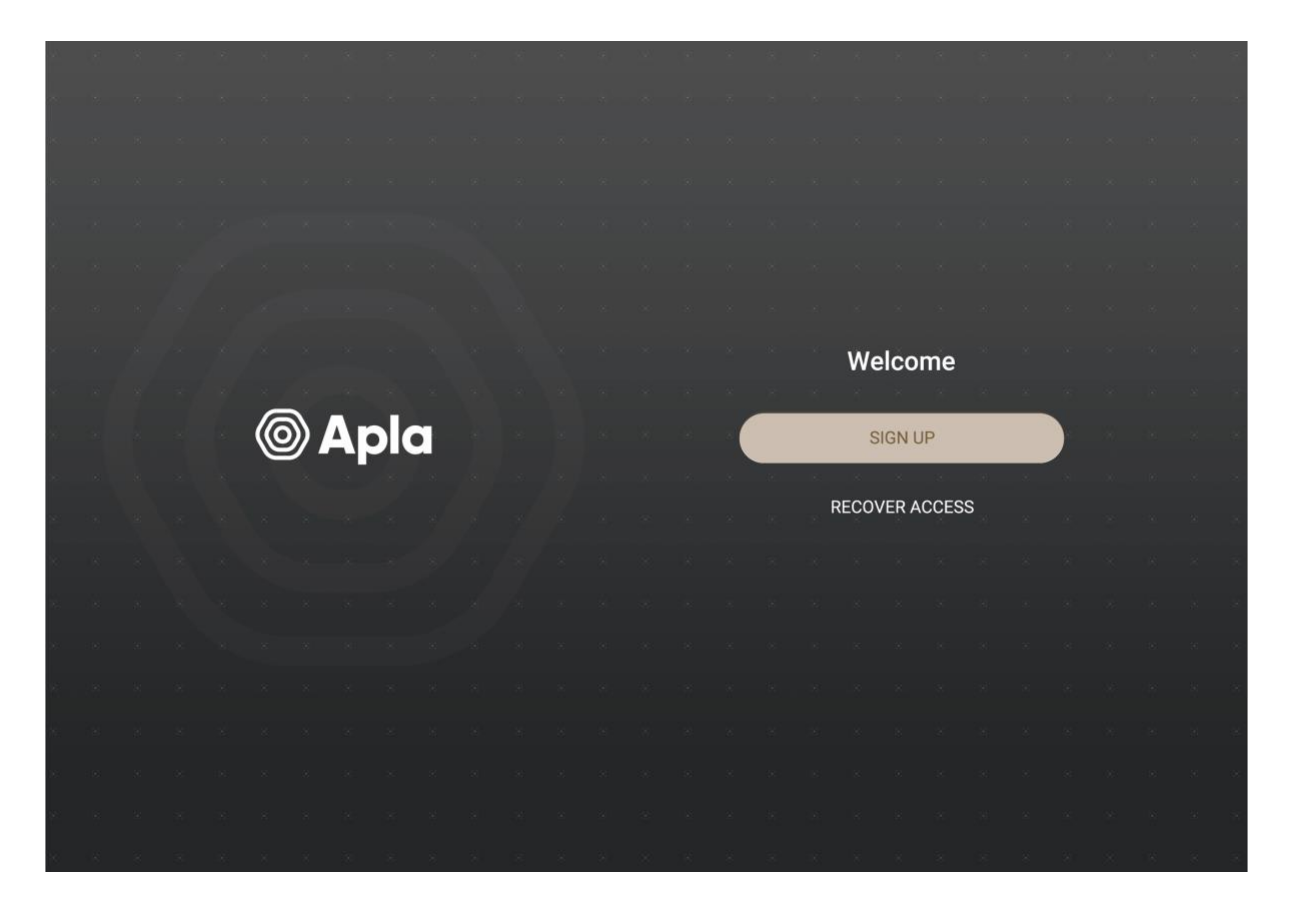

3.2 Click on "Recover Access"

| 8 | × | × | 8 | × | Ξ | X        | 8 | 8   | 3 | × | 8 | 8 | 8 | 8 | ×   |                         |
|---|---|---|---|---|---|----------|---|-----|---|---|---|---|---|---|-----|-------------------------|
|   |   |   |   |   |   |          |   |     |   |   |   |   |   |   | - 3 |                         |
|   |   |   |   |   |   |          |   |     |   |   |   |   |   |   |     |                         |
| 8 |   |   |   |   |   |          |   |     |   |   |   |   |   | L | ÷   | Recover Account         |
| 8 |   |   |   |   |   |          |   |     |   |   |   |   |   |   |     | Name                    |
| × |   |   |   |   |   |          |   |     |   |   |   |   |   | L | (   | Name Surname            |
| × |   |   |   |   |   |          |   |     |   |   |   |   |   |   |     | Fmail                   |
| 8 |   |   |   |   |   |          |   |     |   |   |   |   |   |   | (   | your_email@mail.com     |
| × |   |   |   |   | 8 | - 8      |   |     |   |   |   |   |   |   |     |                         |
| 8 |   |   |   |   | 6 | <b>》</b> |   |     |   |   |   |   |   |   |     | Password                |
| × |   |   |   |   |   |          |   | / 8 | 3 |   |   |   |   |   | (   |                         |
| × |   |   |   |   |   |          |   |     |   |   |   |   |   |   |     | Repeat Password         |
|   |   |   |   |   |   |          |   |     |   |   |   |   |   |   | (   |                         |
| × |   |   |   |   |   |          |   |     |   |   |   |   |   |   |     |                         |
| 8 |   |   |   |   |   |          |   |     |   |   |   |   |   |   | l   | Use LuxTrust validation |
| × |   |   |   |   |   |          |   |     |   |   |   |   |   |   |     |                         |
| e |   |   |   |   |   |          |   |     |   |   |   |   |   |   |     | CONTINUE                |
| 8 |   |   |   |   |   |          |   |     |   |   |   |   |   |   |     |                         |
| 8 |   |   |   |   |   |          |   |     |   |   |   |   |   |   | *   |                         |
|   |   |   |   |   |   |          |   |     |   |   |   |   |   |   |     |                         |

3.3. Fill out the data in the provided fields, depending on whether you use LuxTrust authentication service or not.

3.4. In order to recover your Account, follow the same process described in 2.5 (a) 2.5 (b) to 2.7 chapters of this manual for the Account Creation.

#### Please note:

- in the course of your account recovery, a new pair of public and private keys will be generated on your device;
- the account recovery procedure will consist of your company or Corporate Service Provider connecting your new public key with your Account. You will not lose the data attributable to your Account as a result of the recovery process.

# 4. Signing into your Account

4.1. Open the web browser link to Apla Software on the same device that was used by you to create the Account

| ¥4.      |  |  |   |          |   |  |  |  |      |     |       |      |       |     |      |      |          |        |        |    |  |
|----------|--|--|---|----------|---|--|--|--|------|-----|-------|------|-------|-----|------|------|----------|--------|--------|----|--|
| æ        |  |  |   |          |   |  |  |  |      |     |       |      |       |     |      |      |          |        |        |    |  |
| en.      |  |  |   |          |   |  |  |  |      |     |       |      |       |     |      |      |          |        |        |    |  |
| ж.       |  |  |   |          |   |  |  |  |      |     |       |      |       |     |      |      |          |        |        |    |  |
| 89       |  |  |   |          |   |  |  |  | - 36 |     | - 262 | -31  | - 8   | ×   |      | -    | a.       | 10     |        | -  |  |
| 80.<br>  |  |  |   |          |   |  |  |  |      |     |       |      | Ple   | ase | Sig  | n In |          |        |        |    |  |
|          |  |  |   |          |   |  |  |  |      | Cor | npamy | Name | 9     |     |      |      |          |        |        |    |  |
| ***.     |  |  |   |          |   |  |  |  | (    | Apl | la    |      |       |     |      |      |          |        | *      | )  |  |
| 167      |  |  | F | •        |   |  |  |  |      |     |       |      |       |     |      |      |          |        |        |    |  |
| de).     |  |  | @ | <i>》</i> | A |  |  |  |      | Pas | sword |      | 0.000 |     |      |      |          |        |        | `  |  |
| ee.      |  |  |   |          |   |  |  |  | (    | ••  |       |      | •     |     |      |      |          |        |        | )  |  |
| 18       |  |  |   |          |   |  |  |  |      |     |       |      |       |     |      | Fo   | orgot y  | our pa | ssword | d  |  |
| 8        |  |  |   |          |   |  |  |  |      |     |       |      |       |     |      |      |          |        |        |    |  |
| and in   |  |  |   |          |   |  |  |  |      |     |       |      |       | SIG | N IN |      |          |        |        |    |  |
| 969      |  |  |   |          |   |  |  |  |      |     |       |      |       |     |      |      |          |        |        |    |  |
| 66)<br>- |  |  |   |          |   |  |  |  | . 3. |     | 8     | 25   | 1     | 8   | 1.2  | 8    | - 30<br> | 19     | - 22   | 3. |  |
| ne.      |  |  |   |          |   |  |  |  |      |     |       |      |       |     |      |      |          |        |        |    |  |
| 162      |  |  |   |          |   |  |  |  |      |     |       |      |       |     |      |      |          |        |        |    |  |
| 195      |  |  |   |          |   |  |  |  |      |     |       |      |       |     |      |      |          |        |        |    |  |
|          |  |  |   |          |   |  |  |  |      |     |       |      |       |     |      |      |          |        |        |    |  |

- 4.2. Enter your password. If you have forgotten your password, click on "Forgot your password" and follow the Account recovery process defined in chapters 3.2 and 3.3 of this manual.
  - 4.3. Select a company in the company name field and click on "Sign In".

# 5. Remote voting in board and shareholders meetings

#### 5.1. Meeting Notifications

- You will receive meeting notifications from your company or Corporate Service Provider.
- To access your notifications, you will need to log into your Account and click on the notification icon at the right top of your screen.

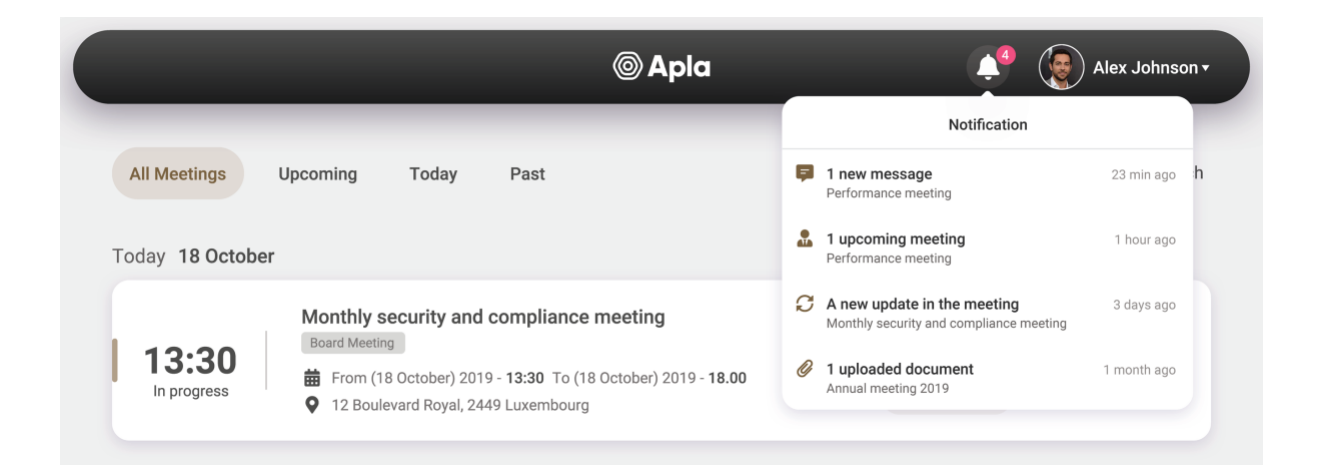

• Confirm the receipt of the meeting notification on the main meeting page.

| ¢                                                                                                    | @ Apla                                                                                                    | 🔎 👿 Alex Johnson +                                                                           |
|----------------------------------------------------------------------------------------------------|----------------------------------------------------------------------------------------------------|----------------------------------------------------------------------------------------------|
| Home ► Meeting Deta                                                                                                    | ils                                                                                                    |                                                                                              |
| PERFORMANC<br>Board Meeting                                                                                                    | EMEETING                                                                                                    |                                                                                              |
| Meeting Overvie                                                                                                    | 2W                                                                                                    | Status: Upcoming                                                                             |
| <ul> <li>              From (19 Nover             Q             12 Boulevard R      </li> <li>             Ple         </li> </ul> | nber) 2019 - <b>15.30</b> To (19 November) 2019 - <b>18.00</b><br>oyal, 2449 Luxembourg<br>ease acknowlege the receipt of this meeting notification by cl<br>CONFIRM | Updated on: 14.11.2019 at 10:32<br>By: Corporate Secretary<br>icking on of the button below: |
| <ul> <li>Attendees (9)</li> <li>Confirmed:</li> </ul>                                                                              | Lonnie Glover, Doyle Wright, Darrin Norris, Jared Reyes, Louis Hol<br>Reginald Holland, Duane Bowers, Sue Jensen                                                     | mes, Velma Rhodes William Martinez,                                                          |

# 5.2. View meeting agenda and documents

• Click on a selected upcoming meeting to access the agenda and meeting documents.

| -                | @ Apla                                                   | ¢ <sup>6</sup> | Alex Johnson + |
|------------------|----------------------------------------------------------|----------------|----------------|
| All Meetings     | Upcoming Today Past                                      |                | Q Search       |
| Today 18 Octobe  | r                                                        |                |                |
| 13:30            | Monthly security and compliance meeting<br>Board Meeting | 3<br>AGENDA    | 5<br>documents |
| Upcoming Meeting | gs                                                       |                |                |
| <b>19</b><br>Nov | Performance meeting<br>Board Meeting                     | 4<br>Agenda    | 2<br>documents |
| Past Meetings    |                                                          |                |                |
| 04<br>SEP        | The meeting is about how to vote         Board Meeting   | 2<br>Agenda    | 4<br>documents |
|                  | Powered by Apla                                          |                |                |

• You will access the selected meeting page disclosing information and documents provided by the meeting organiser.

| <del>(</del>                                               | © Apla                                                                                                    | Ļ              | Alex Johnson •                                   |
|------------------------------------------------------------|----------------------------------------------------------------------------------------------------|----------------|--------------------------------------------------|
| Home ► Meeting Detail                                      | 3                                                                                                    |                |                                                  |
| PERFORMANCE<br>Board Meeting                               | MEETING                                                                                                    |                |                                                  |
| Meeting Overview                                           | v                                                                                                    |                | Status: Upcoming                                 |
| <ul><li>From (19 Novem)</li><li>12 Boulevard Roy</li></ul> | ber) 2019 - <b>15.30</b> To (19 November) 2019 - <b>18.00</b><br>al, 2449 Luxembourg                                           | Updated o<br>B | n: 14.11.2019 at 10:32<br>y: Corporate Secretary |
| <ul> <li>Attendees 10</li> <li>Confirmed:</li> </ul>       | Your Name, Doyle Wright, Darrin Norris, Jared Reyes, Louis Holmes, Velma Rhodes,<br>Reginald Holland, Duane Bowers, Sue Jensen | William N      | fartinez,                                        |
| CREATE A                                                   | PROXY<br>ose a person from the list above to represent you as proxy                                                            |                |                                                  |
| 📢 Agenda                                                   |                                                                                                    |                |                                                  |
| POINT 1                                                    | approval of the minutes                                                                                                    |                | >                                                |
| POINT 2                                                    | Reports of officers and committees                                                                                             |                | >                                                |
| POINT 3                                                    | aunch the new project                                                                                                    |                | >                                                |
| POINT 4                                                    | Infinished business and general orders                                                                                         |                | >                                                |
| Documents Stora                                            | uditable trail ② Awaiting signing                                                                                              |                | All documents                                    |
| Board meeting<br>14 Nov 2109 by Co                         | minutes<br>porate Secretary Plan of product launch<br>14 Nov 2109 by Corporate Secretary                                       |                |                                                  |
|                                                            | © Powered by Apla                                                                                                    |                |                                                  |

# 5.3. Communicate with Corporate Secretary via integrated messenger

• Click on any meeting page to access the messenger. Your messages will be sent by default to the Corporate Secretary role of your company.

| <b>(</b>                                                                         | © Apla                        | 🔎 🕞 Alex Johnson •                                      |
|----------------------------------------------------------------------------------|-------------------------------|---------------------------------------------------------|
| Home ► Meeting Details ► Point Details BALANCE SHEET AND AUDITOR                 | R'S REPORT FOR 2018           |                                                         |
| REJECT                                                                           | ABSTAIN                       | APPROVE                                                 |
| ø Description                                                                    |                               |                                                         |
| Approval of the Balance Sheet and Auditor's                                      | s Report for FY 2018          |                                                         |
| P Messages                                                                       |                               |                                                         |
| Director<br>Was it approved by the Financial Offic<br>① 14 October 2019 at 15.33 | er?                           |                                                         |
| Corporate Secretary<br>Yes, it was.<br>(14 October 2019 at 15.48                 |                               | • Add message                                           |
| Attached Documents                                                               |                               |                                                         |
| Balance Sheet for FY 2018<br>14 October 2019 by Corporate Secretary              | Report of G<br>14 October 201 | Grant Thornton for FY 2108<br>19 by Corporate Secretary |
|                                                                                  | Powered by Apla               |                                                         |

#### 5.4. Proxy Voting

Your company can introduce a proxy voting procedure that might be different from the one described in this manual. By default, the issued proxy will have to be validated by a person that has a role of the Corporate Secretary of your company before it is activated.

## 5.4.1 Create Proxy

• You can give a proxy to vote in a meeting to another person (Account owner) of your choice until the meeting has changed its status from "Upcoming" to "In Progress". Enter the main upcoming meeting page and then click on "Create a Proxy"

| ¢                                                          |                                                                                             | © Apla                                                      | 🔎 🌘 Alex Johnson •                                         |
|------------------------------------------------------------|---------------------------------------------------------------------------------------------|-------------------------------------------------------------|------------------------------------------------------------|
| Home ► Meeting Deta                                        | ails                                                                                        |                                                             |                                                            |
| PERFORMANC<br>Board Meeting                                | E MEETING                                                                                   |                                                             |                                                            |
| 🖹 Meeting Overvi                                           | ew                                                                                          |                                                             | Status: Upcoming                                           |
| <ul><li>➡ From (19 Nove</li><li>♥ 12 Boulevard F</li></ul> | mber) 2019 - <b>15.30</b> To (19 November) 2019 - <b>18</b><br>ioyal, 2449 Luxembourg       | .00                                                         | Updated on: 14.11.2019 at 10:32<br>By: Corporate Secretary |
| Attendees Confirmed: CREATE You can cl                     | Your Name, Doyle Wright, Darrin Norris,<br>Reginald Holland, Duane Bowers, Sue J<br>A PROXY | Jared Reyes, Louis Holmes, Velma Ri<br>ensen<br>ou as proxy | hodes, William Martinez,                                   |
| 📢 Agenda                                                   |                                                                                             |                                                             |                                                            |
| point 1                                                    | Approval of the minutes                                                                     |                                                             | >                                                          |
| POINT 2                                                    | Reports of officers and committees                                                          |                                                             | >                                                          |

• Select a person in charge of your proxy to, click on "Create a Proxy" and follow the instructions on your screen appearing thereafter.

|                                                                                     | © Apla                                                             | 🛕 🕢 Alex Johnson •                                         |
|-------------------------------------------------------------------------------------|--------------------------------------------------------------------|------------------------------------------------------------|
| Home ► Meeting Details                                                              |                                                                    |                                                            |
| PERFORMANCE MEETIN<br>Board Meeting                                                 | Choose your proxy                                                  | ×                                                          |
| Meeting Overview                                                                    |                                                                    | Status: Upcoming                                           |
| From (19 November) 2019 - <b>15</b> .<br>212 Boulevard Royal, 2449 Luxen            | Proxy's name Lonnie Glover                                         | Updated on: 14.11.2019 at 10:32<br>By: Corporate Secretary |
| <ul> <li>Attendees 10</li> <li>Confirmed: Your Name, I<br/>Reginald Holl</li> </ul> | Reginald Holland<br>Sue Jensen<br>Velma Rhodes<br>William Martinez | s, William Martinez,                                       |
| CREATE A PROXY  You can choose a person from                                        |                                                                    |                                                            |
| 📢 Agenda                                                                            |                                                                    |                                                            |
| Approval of the POINT 1                                                             | minutes                                                            |                                                            |
| POINT 2                                                                             | ers and committees                                                 |                                                            |

- If authenticated with LuxTrust and the service is made available by your company or Corporate Service Provider, the proxy can be signed with a LuxTrust token or mobile application.
- After signing the proxy with your LuxTrust token, the document will be placed by the Corporate Secretary in the document repository and remains accessible by you at the end of the respective meeting page.

5.4.2 Cancel Proxy

• By default, the proxy holder will be in charge of casting votes on your behalf during the selected meeting and signing the related meeting documents. You can cancel the proxy as long as the meeting status is "Upcoming". to "In Progress" by clicking on "Cancel Proxy" in the selected meeting page.

| ¢                                                                                                    | © Apla                                                                                                    | 🔎 💿 Alex Johnson •                                                     |
|----------------------------------------------------------------------------------------------------|----------------------------------------------------------------------------------------------------|------------------------------------------------------------------------|
| Home ► Meeting Details                                                                                           |                                                                                                    |                                                                        |
| PERFORMANCE MEETING<br>Board Meeting                                                                             |                                                                                                    |                                                                        |
| Meeting Overview                                                                                                 |                                                                                                    | Status: Upcoming                                                       |
| <ul> <li>From (19 November) 2019 - 15.30 To (19</li> <li>12 Boulevard Royal, 2449 Luxembourg</li> </ul>          | November) 2019 - <b>18.00</b>                                                                                                    | Updated on: 14.11.2019 at 10:32<br>By: Corporate Secretary             |
| Attendees  Confirmed: Doyle Wri Confirmed (proxy): Your Name CANCEL PROXY  Proxy may be changed on later then \$ | ght, Darrin Norris, Jared Reyes, Louis Holmes, Su<br>le (Sue Jensen), Reginald Holland (Sue Jensen),<br>5 minutes before meeting starts | ue Jensen, Velma Rhodes, William Martinez<br>Duane Bowers (Sue Jensen) |
| 📢 Agenda                                                                                                    |                                                                                                    |                                                                        |
| Approval of the min<br>POINT 1                                                                                   | utes                                                                                                    | >                                                                      |
| POINT 2                                                                                                    | and committees                                                                                                    | >                                                                      |

#### 5.4.3 Voting under Proxy

• When the meeting is In Progress, select the person who gave you the proxy to cast votes on his/her behalf during the meeting

| 1C<br>Joar | MTHLY SECURITY AND C                                                                                     | OMPLIANCE MEETING                                                                             |                                                                                   |
|------------|----------------------------------------------------------------------------------------------------|-----------------------------------------------------------------------------------------------|-----------------------------------------------------------------------------------|
| Ì          | Meeting Overview                                                                                         |                                                                                               | Status: In progre                                                                 |
|            | <ul> <li>From (18 October) 2019 - 15.30 To (18 (</li> <li>12 Boulevard Royal, 2449 Luxembourg</li> </ul> | October) 2019 - <b>18.00</b>                                                                  | Updated on: 05.10.2019 at 10:32<br>By: Corporate Secretary                        |
|            | Attendees Confirmed: Confirmed (proxy): Your Nar Proxy voting Lonnie Glover                              | right, Darrin Norris, Jared Reyes, Louis Holme<br>me (Sue Jensen), Reginald Holland (Sue Jens | es, Sue Jensen, Velma Rhodes, William Martinez<br>sen), Duane Bowers (Sue Jensen) |
|            | Please select a proxy holder                                                                             |                                                                                               |                                                                                   |
| \$<br>₽    | Please select a proxy holder  Agenda  POINT 1  P2 22  2                                                  | nutes                                                                                         | >                                                                                 |
| Ĵ<br>F     | Please select a proxy holder  Agenda  POINT 1  PICAT  Approval of the min  2 2 2  REJECT                 | nutes                                                                                         | APPROVE                                                                           |

#### 5.5. Vote Casting

• You will be able to cast votes on the agenda points when the meeting has the status "IN PROGRESS".

| ¢              |                                                                                     | © Apla                                                                                          | 📫 🧕 🏹 Alex Johnson •                                                                    |
|----------------|-------------------------------------------------------------------------------------|-------------------------------------------------------------------------------------------------|-----------------------------------------------------------------------------------------|
| Home •         | <ul> <li>Meeting Details</li> </ul>                                                 |                                                                                                 |                                                                                         |
| MON<br>Board M | ITHLY SECURITY AND C                                                                | OMPLIANCE MEETING                                                                               |                                                                                         |
| 👗 Me           | eeting Overview                                                                     |                                                                                                 | Status: In progress                                                                     |
| <b>≣</b><br>♥  | From (18 October) 2019 - <b>15.30</b> To (18<br>12 Boulevard Royal, 2449 Luxembourg | October) 2019 - <b>18.00</b>                                                                    | Updated on: 05.10.2019 at 10:32<br>By: Corporate Secretary                              |
| <b>.</b>       | Attendees 10<br>• Confirmed: Doyle W<br>• Confirmed (proxy): Your Na                | 'right, Darrin Norris, Jared Reyes, Louis Ho<br><b>me (Sue Jensen),</b> Reginald Holland (Sue v | olmes, Sue Jensen, Velma Rhodes, William Martinez<br>Jensen), Duane Bowers (Sue Jensen) |
| 📢 Ag           | jenda                                                                               |                                                                                                 |                                                                                         |
| POI            | Approval of the mi                                                                  | inutes                                                                                          | >                                                                                       |
|                | REJECT                                                                              | ABSTAIN                                                                                         | APPROVE                                                                                 |
| POI            | The review of the                                                                   | cybersecurity solutions on the market                                                           | >                                                                                       |
|                | REJECT                                                                              | ABSTAIN                                                                                         | APPROVE                                                                                 |

• Vote for the received as a normal vote, by clicking on "Accept", "Abstain" or "Reject" buttons.

#### 5.6. Meeting result

#### 5.6.1 Vote casting result

You will receive a summary of the vote casting at the end of the meeting time.

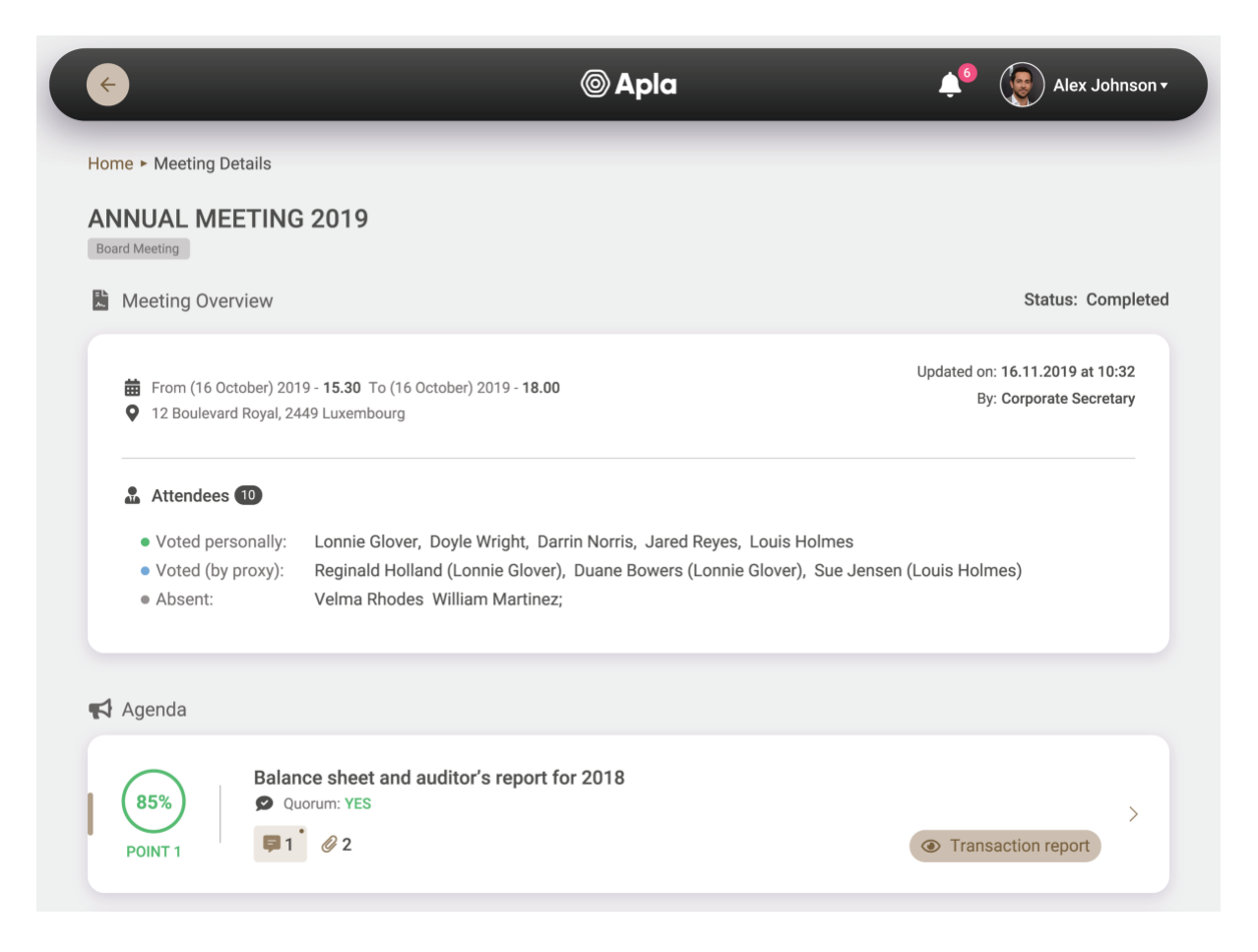

By clicking on the agenda point, a more detailed view discloses the vote casting on this point by all voters

| ¢                                                                    | @ Apla            | 🔎 😨 Alex Johnson 🗸                                                                                                   |
|----------------------------------------------------------------------|-------------------|----------------------------------------------------------------------------------------------------|
| Home ► Meeting Details ► Point Details BALANCE SHEET AND AUDITOR'S R | EPORT FOR 2018    |                                                                                                    |
| Point Status                                                         | C Point Statistic |                                                                                                    |
| POINT 1 POINT 1 All point documents                                  | 8<br>voters       | <ul> <li>APPROVED 75%<br/>5 voters</li> <li>REJECTED 15%<br/>2 voters</li> <li>ABSTAINED 10%<br/>1 voters</li> </ul> |

## 5.6.2 Vote casting report

As a result of each vote casting, a report is generated containing your vote and its electronic confirmation.

| ÷                                          |                                                                    | © Apla                                                       | ¢                                                                       | Alex Johnson <del>•</del>        |
|--------------------------------------------|--------------------------------------------------------------------|--------------------------------------------------------------|-------------------------------------------------------------------------|----------------------------------|
| lome ► Meeting D                           | etails ► Point Details ► Tra                                       | ansaction report                                             |                                                                         |                                  |
| FRANSACTI                                  | ON REPORT N 66/                                                    | /1                                                           |                                                                         | NetworkID: 2200<br>Apla v. 2.2.1 |
| Transaction                                | Report Details                                                     |                                                              |                                                                         |                                  |
| POINT 1                                    | Account N: 0159-5297-60<br>Date: 09.10.2019<br>Time: 12:12:01.149Z | 141-4126-6178                                                |                                                                         | @ Apla                           |
| Dear Sir/Mada                              | am,                                                                |                                                              |                                                                         |                                  |
| We acknowled                               | dge the processing of the f                                        | ollowing vote casting transaction in ou                      | r system:                                                               |                                  |
| Company<br><b>Apla</b>                     | Meeting Category<br>Board of Directors                             | Meeting Title September 2019 Board Meeting                   | Meeting Time<br>From 09.10.2019 at 10:30 a<br>To 09.10.2019 at 11:30 am | m                                |
| Your decision<br>ACCEPTED<br>Your Comments | Attachment Hash<br>-                                               | -<br>Used proxy (account number)<br>1777-5575-5979-5523-6458 |                                                                         |                                  |
| 9 Useful links                             |                                                                    |                                                              |                                                                         |                                  |
| We further (                               | confirm that the following bash                                    | of your vote casting transaction has been s                  | ent to the Aola Consortium Chain.                                       |                                  |
| Hash: 9f025ff                              | 11c9956792f7b35bfc583                                              | 2ca51eb279bce67fa1f33b66917867f7                             | e3bd                                                                    |                                  |
| 🕒 Сору Наз                                 | sh                                                                 |                                                              |                                                                         |                                  |
| You can ver                                | ify if it has been placed correc                                   | tly in the Apla Consortium Chain by following                | the link below:                                                         |                                  |
| https://avplar                             | e.consortium-network.org                                           | /?ids=1d3892180ee709ebf91bec210a                             | 08e2afd29aa502862a794501f8l                                             | h155c1a64b77                     |
| nttps.//explor                             |                                                                    |                                                              |                                                                         | 515561464577                     |

In case of a vote under proxy, the vote casting report will be saved in the document repository of the proxy holder and the appointing person.

Vote Casting Reports can be accessed on each meeting page in the document repository and next to each agenda point.

## 5.6.3 E-signing of meeting minutes

- If the LuxTrust qualified e-signing service is made available by your company or Corporate Service Provider, the meeting minutes in a PDF format can be e-signed.
- You will receive a notification from your company to sign the meeting minutes with your LuxTrust token.
- The signed document will be placed by the Corporate Secretary in the document repository that can be accessed by you at the bottom of the respective meeting page. For the next Apla Software release, this function will be automated.

### 5.6.4 Meeting Document Repository

• The document repository contains three directories:

a) the "Meeting pack" with the documents sent prior to the meeting;

b) the "Auditable trail" storing your vote casting transaction reports and electronically signed documents and;

c) the "Awaiting signing" folder for documents that you are expected to sign.

The documents stored in the document repository are managed by the Corporate Secretary of your company.

• You can download the document repository on your device at any time.

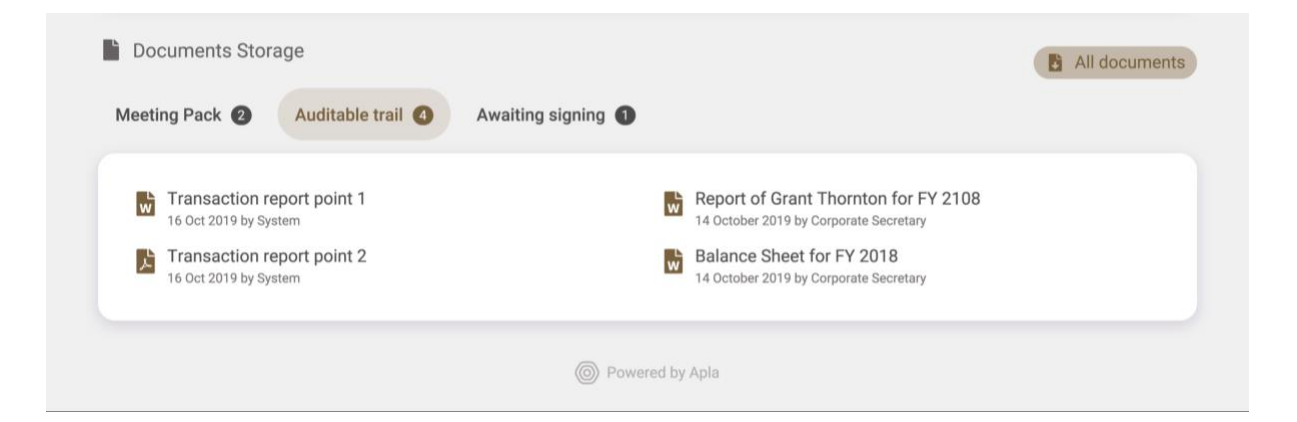

# 6. On Electronic Signing Operations

## 6.1. Signing with your private key

In the course of using the Apla Software, your activities (eg., voting, etc) will be recorded in the system as electronic transactions ("electronic transactions"). Electronic transactions will be signed by your private key generated and stored on your device at the time of the account creation. We have integrated the Digital Signature Algorithm named ECDSA for generating private keys and authenticating their owners upon signing electronic transactions.

Upon singing up for a new Account, you will be asked to acknowledge and confirm that:

- you will be solely responsible for the safe custody of the private key generated on your device;
- a signature by your private key shall be as legally valid and binding upon you as your original handwritten signature on a paper document;
- electronic transactions signed by your private key, including electronic documents, shall be deemed (i) to be "written" or "in writing," (ii) to have been signed and (iii) to constitute a record established and maintained in the ordinary course of business and an original written record when printed from electronic files;
- transaction reports, paper copies or "printouts," can be introduced as evidence in any judicial, arbitral, mediation or administrative proceeding, and you will agree to accept them as being admissible to the same extent and under the same conditions as other original business records created and maintained in documentary form;
- you shall not contest the admissibility of true and accurate copies of documents signed by your private key on the basis of the best evidence rule or as not satisfying the business records exception to the hearsay rule.

### 6.2. Legal effects of electronic signatures

Signing electronic transactions by your private key is not treated as a qualified signature under EU law.

Nevertheless, according to Article 5 of the EU Directive 1999/93/EC on a Community framework for electronic signatures,

"Member States shall ensure that an electronic signature is not denied legal effectiveness and admissibility as evidence in legal proceedings solely on the grounds that it is:

- in electronic form, or

- not based upon a qualified certificate, or

*— not based upon a qualified certificate issued by an accredited certification-service-provider, or* 

- not created by a secure signature-creation device."

You may want to seek a legal advice of your lawyers to verify the legally binding effect of signing by your private key under the law of your jurisdiction.

### 6.3. LuxTrust qualified signature

LuxTrust is a qualified electronic signature service provider based in Luxembourg (https://www.luxtrust.lu).

At the time of your account creation, it will allow you to authenticate your account with your LuxTrust token or mobile signature credentials and retrieving certified information by LuxTrust SA (i.e., name and email).

If the LuxTrust service is enabled by your company, you can sign proxy and other meeting documents by your LuxTrust signature.

Signing by your LuxTrust signature will be legally binding and have the same effect as your handwritten signature on a paper document.

# 7. Data privacy

- Your personal data collected during the account registration process will be directly sent to and stored on servers of either your company or Corporate Service Provider engaged by your company.
- All meeting documents and other information will be stored on servers of either your company or Corporate Service Provider engaged by your company.
- Any restriction on you accessing certain information or documents, can be established by your company only.
- Your company will be fully responsible to make arrangements with Corporate Service Provider and other third-party companies, if needed, to secure access to and store meeting documents and your personal data.
- For the purposes of protecting your vote casting choices from illegal tampering or loss, hashes of your vote casting transactions will be time-stamped and stored in the Apla Consortium Chain. A hash will not contain personal data or other sensitive information. Please read Chapter 8 hereof for more details.

# 8. Data security, consultability and immutability

- Apla Software deploys the blockchain technology developed by Apla Luxembourg for making your vote casting transactions immutable. A hash of your vote casting transaction will be time-stamped, saved and stored in the Apla Consortium Chain.
- Follow the link below to check if the hash of your vote casting transaction indicated in each vote casting report has been saved in the Apla Consortium Chain:

| Enter a transaction has | h to get started. |        |
|-------------------------|-------------------|--------|
| Q Search                |                   | Search |
|                         |                   |        |

#### https://explore.consortium-network.org/

- We recommend you saving all vote casting reports on your device for future references. In case of loss, damage or illegal tampering of your vote casting choices, you will be able to match the data in the report with its hash stored in the Apla Consortium Chain in order to prove your actual vote casting.
- For more details about immutability of the Apla solution, please follow the link below to watch the video on YouTube:

https://www.youtube.com/watch?v=tBBqEnX0obY

# 9. Contact Information

If you have any request on purchasing the Apla Commercial License, please address them to <a href="https://www.uwenbourg@apla.io">www.uwenbourg@apla.io</a>.

If you have any request about the use of Apla Software under the End User License, please address them to your company first. In case your company is not responding to your demand within 10 business days, please send us an email to <a href="https://www.usensettintlicentergendergendergengendergengendergendergendergendergendergendergengendergenderg

# Annex 1 End User Apla Software License

## **Definitions:**

Unless the context requires otherwise, the following terms shall be used in this software license agreement:

"Account" means a user data set that authenticates the user in Apla Software;

**"Apla Luxembourg"**, or "us", or "we" means EGAAS S.A., a legal entity established under the laws of the Grand Duchy of Luxembourg, registered with RCS Luxembourg under the number B216352 at the following address: L-1273 Luxembourg, 20 rue de Bitbourg;

"Apla Software" means the electronic voting and signing software solution developed and made available to you by Apla Luxembourg, as defined in more details by the Apla end user manual;

"Corporate Service Provider" means the legal entity that provides you and/ or your company with data storage, operations processing and other services with the use of Apla Software under the terms of Apla commercial software license;

**"End User"** or **"you"** means a legal entity or individual that has an Account and use Apla Software under the terms of the Apla End User Software License;

**"LuxTrust**" is a third party qualified electronic identity provider based in Luxembourg (www.luxtrust.lu). In the course of using Apla Software, you will be able to perform digital signing operations with your LuxTrust token if this service is made available to you by your company or Corporate Service Provider;

"Private key" is a secret component of the cryptographic algorithm that is used together with a public key to gain access to Account or to sign electronic transactions;

"Your company" means an entity in which you serve as a corporate secretary, an executive director, a board member or similar or have the shareholder/bondholder status;

By continuing the account creation process, you acknowledge and agree with the below terms and conditions of this end user license agreement:

**1. License Grant.** We (Apla Luxembourg) grant you, the end user, a non-exclusive, non-transferable and free-of-charge license to use the Apla Software in the manner described in the Apla end user manual, for your internal business under the terms and conditions stated herein.

**2. Permissible Use.** You may use Apla Software for as long as your company or Corporate Service Provider engaged by your company maintains a valid commercial software license agreement with us.

**3. Prohibited Use.** You may not (a) provide commercial services, sell, sublicense, rent or lease the Apla Software to another party without purchasing the specific Apla commercial license to do so, (b) decompile, disassemble, reverse engineer or modify in any manner, any of the Apla Software (except to the extent such prohibition is expressly prohibited by law), (c) use the Apla Software in violation of any applicable laws or regulations, or (d) make available the Apla Software or your license file on any type of public sharing website or forums.

**4. Maintenance and Support**. We have no obligation to support, maintain or provide any assistance directly to you under this license. Please address all your requests to your company and seek assistance from your company regarding any issue that you may encounter during the use of Apla Software. In no event will Apla Luxembourg be liable for any damages for any claim or cause for any direct, actual, indirect damages, loss of data, consequential, incidental or special indirect damages as a result of or in connection with the use of the Apla Software.

**5. Technical Information Collection.** You agree that we may, if instructed by your company or Corporate Service Provider engaged by your company, for the purposes of fixing technical issues and improving the Apla Software, collect, process and use technical and other personal information that is gathered as part of any product maintenance and support services. By providing this data and information to us, you consent to Apla Luxembourg's storage and processing of such information for indicated purposes.

**6.** Intellectual Property Rights. All right, title and interest to the intellectual property rights in and to the Apla Software, and any copies that you are permitted to make, are owned by Apla Luxembourg and / or its licensors and is protected by copyright, trade secret and other laws and international treaties. This Apla Software is LICENSED, NOT SOLD. Certain trademarks and logos used in the Apla software are protected or might be protected by trademarks.

## 7. Electronic Signing Operations

#### Signing with your private key

In the course of using Apla Software, your activities (eg., voting, etc) will be recorded in the system as electronic transactions ("electronic transactions"). Electronic transactions will be signed by your private key generated and stored on your device at the time of the Account creation. We have integrated the Digital Signature Algorithm named ECDSA for generating private keys and authenticating their owners upon signing electronic transactions.

Upon singing up for a new Account, you acknowledge and confirm that:

 you will be solely responsible for a safe custody of the private key generated on your device;

- a signature by your private key shall be as legally valid and binding upon you as your original handwritten signature on a paper document;
- electronic transactions signed by your private key, including electronic documents, shall be deemed (i) to be "written" or "in writing," (ii) to have been signed and (iii) to constitute a record established and maintained in the ordinary course of business and an original written record when printed from electronic files;
- transaction reports, paper copies or "printouts," can be introduced as evidence in any judicial, arbitral, mediation or administrative proceeding, and you will agree to accept them as being admissible to the same extent and under the same conditions as other original business records created and maintained in documentary form;
- you shall not contest the admissibility of true and accurate copies of documents signed by your private key on the basis of the best evidence rule or as not satisfying the business records exception to the hearsay rule.

## Legal effects of electronic signatures

Signing electronic transactions by your private key is not treated as a qualified signature under EU law.

Nevertheless, according to Article 5 of the EU Directive 1999/93/EC on a Community framework for electronic signatures,

*"Member States shall ensure that an electronic signature is not denied legal effectiveness and admissibility as evidence in legal proceedings solely on the grounds that it is:* 

— in electronic form, or

- not based upon a qualified certificate, or

*— not based upon a qualified certificate issued by an accredited certification-service-provider, or* 

- not created by a secure signature-creation device."

You may want to seek a legal advice of your lawyers to verify the legally binding effect of signing by your private key under the law of your jurisdiction.

## LuxTrust qualified signature

At the time of your account creation, you will be able to authenticate your account with your LuxTrust token or mobile signature.

If the LuxTrust service is enabled by your company, you can sign proxy and other meeting documents by your LuxTrust signature.

Signing by your LuxTrust signature will be legally binding and have the same effect as your handwritten signature on a paper document.

#### 8. Data privacy

Your personal data collected during the account registration process will be directly sent to and stored on servers of either your company or Corporate Service Provider engaged by your company.

All meeting documents and other information will be stored on servers of either your company or Corporate Service Provider engaged by your company.

Any restriction on you accessing certain information or documents, can be established by your company only.

Your company will be fully responsible for making arrangements to secure access to and storage of meeting documents and your personal data.

For the purposes of protecting your vote casting choices from illegal tampering or loss, hashes of your vote casting transactions will be time-stamped and stored in Apla Consortium Chain. A hash will not contain personal data or other sensitive information.

#### 9. Data security and immutability

The Apla X-REG solution deploys the blockchain technology developed by Apla Luxembourg for making your vote casting immutable. A hash of your vote casting transaction will be time-stamped, saved and stored in Apla Consortium Chain.

Follow the link below to check if the hash of your vote casting transaction has been saved in the Apla Consortium Chain:

#### https://explore.consortium-network.org/

We recommend you saving all vote casting reports on your device for future references. In case of loss, damage or illegal tampering of your vote casting choices, you will be able to match the data in the report with its hash stored in the Apla Consortium Chain in order to prove your actual vote casting.

**10. Limitation of Liability.** THE APLA X-REG SOFTWARE IS PROVIDED "AS IS", WITHOUT WARRANTY OF ANY KIND, EXPRESSED OR IMPLIED, INCLUDING WITHOUT LIMITATION ANY IMPLIED WARRANTY THAT THE SOFTWARE IS FREE OF DEFECTS, MERCHANTABLE OR FIT FOR A PARTICULAR PURPOSE. NO ORAL OR WRITTEN INFORMATION OR ADVICE GIVEN BY APLA LUXEMBOURG OR ANY THIRD PARTY, INCLUDING, WITHOUT LIMITATION, ANY APLA LUXEMBOURG DISTRIBUTORS OR RESELLERS, SHALL CREATE ANY WARRANTY. In no event will Apla Luxembourg, its affiliates, distributors or resellers be liable for any indirect, special, incidental or consequential damages arising out of the use of or inability to use the Apla X-REG Software, including, without limitation, damages for lost profits, loss of goodwill, work stoppage, computer failure or malfunction, or any and all other commercial damages or losses, even if advised of the possibility thereof.

**11. General.** If any provision of this End User License is found illegal or unenforceable, it will be enforced to the maximum extent permissible, and the legality and enforceability of the other provisions hereof will not be affected. This End-User License will be governed by the laws of the Grand Duchy of Luxembourg, without regard to its choice of law principles. You agree that exclusive jurisdiction for any claim or dispute arising out of or in connection with this End User License resides in the Courts of the Grand Duchy of Luxembourg.

### **12.** Contact Information

If you have any request regarding this license, please contact us by e-mail luxembourg@apla.io.